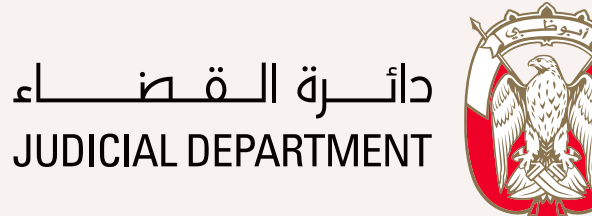

## How to submit an application?

| About ADJD | Courts | Public Prosecution | Notary Public | Services    | Contact Us                    | دائـــرة الــقــضـــــاء<br>JUDICIAL DEPARTMENT |  |
|------------|--------|--------------------|---------------|-------------|-------------------------------|-------------------------------------------------|--|
|            |        |                    |               |             |                               |                                                 |  |
|            |        |                    |               |             |                               |                                                 |  |
|            |        |                    |               | To serve vo | bu Dhabi Eng<br>ervices Burea | lish Notary<br>Iu                               |  |
|            |        |                    |               | helping you | with your notarial n          | leeds.                                          |  |

Prior to submitting the transaction, click on 01 the advert shown on the main page of the Abu Dhabi Judicial Department website to access the service forms.

Power of Attorney Granted by an Owner for Management of all Commercial Licenses er of Attorney for a Specific Property Special Power of Attorney for Management & Disposal of a Commercial Licence er of Attorneys for Specific Shares Power of Attorney Granted by a Partner to Manage and Dispose of a Specific Commercial License ey Granted by an Owner to Manage and Dispose of a Specific Co Power of Attorney Granted by Partners for Management & Disposal of a Specific Property Power of Attorney Granted by a Partner for Management & Disposal of a Specific Propert

- **02** Select the appropriate transaction form
  - Download the transaction form then fill in the details of the parties "Principal-Agent" in addition to • specifying the end date of the PoA
  - which shall not not exceed 3 years
  - The "Principal" must sign the transaction only, however in the event that the power of attorney is with "signature authentication", the Agent must also sign.
  - Prepare a clear photocopy of the transaction after signature by the parties to be attached later during the submission of the transaction.

|                   | Courts <u>IIII</u> Prosecution | Notary Public & Attesta | tion Enforcement      |
|-------------------|--------------------------------|-------------------------|-----------------------|
|                   |                                |                         | 15 m                  |
| Power of Attorney | Signature approval             | Pledges                 | Partnership contracts |
| Service agent     | बिर्दे।<br>Sales Contracts     | Proof of Date           | Mortgage Contract     |
|                   | $\bigcirc$                     | G                       | Ē                     |
| Duplicate Copy    | Digital authentication         | Islam and Doctrine      | Employment Contracts  |

03 Start by accessing the service through the Abu Dhabi Judicial Department website. Before that do not forget to log in using the UAE Pass.

| ADR Courts The Prosecution Notary Public & Attestation | Presence of the applicant (principal)<br>If the certification is for a person who has completed 18 years of age, his / her guardian or curator must be present.<br>If the document submitted is a court judgment, it must be conclusive and final.<br>Judgments issued outside the country must be stamped with the executory wording of the competent court.<br>Service Information                                                                                                    |  |
|--------------------------------------------------------|----------------------------------------------------------------------------------------------------|--|
| ित्रे ×<br>Power of Attorney                           | If the person concerned or one of the parties fails to attend or is incapacitated, debilitated or is a legal person, the application must be submitted by a person acting on their behalf legally or law-fully, with the proof evidencing so.<br>Any document issued variable the country must be authenticated by the Ministry of Foreign Affairs.<br>If the document is not in Arabic, it should be translation office certified by the Ministry of Justice.<br>No transaction shall be issued or attested if it is disputed between the parties at the time of authentication; or if it is within the jurisdiction of another<br>authority, or otherwise contravenes sharie, laws, public order, or regulations. |  |

| Power of Attorney in Stocks     | Power of Attorney in Real Estate | Power of Attorney in Cars            |
|---------------------------------|----------------------------------|--------------------------------------|
| Power of Attorney in Commercial | Cases                            | Power of Attorney on Business        |
| License                         | General Power of Attorney        | Request To Cancel Power of Attorney  |
| Inheritence                     | Marriage                         | POA Divorce                          |
| Request removal from Power of   | Power of Attorney in Horses/     | Request to Cancel a Special Power of |

| Please consider a | ttaching the required doc       | cument for approval and | signature before submit | ting the application      |              |
|-------------------|---------------------------------|-------------------------|-------------------------|---------------------------|--------------|
| Please note that  | the attendance will be via      | video conference techn  | ology, the appointment  | will be scheduled and     |              |
| sent via e-mail m | entioned in your application    | on. Please make sure to | download Cisco Webex    | Meetings application befo | re scheduled |
| appointment,      |                                 |                         |                         |                           |              |
| Please Take a loo | k at the Cisco <b>WebE x Me</b> | etings User Manual b    | efore your session      |                           |              |
|                   |                                 |                         |                         |                           |              |
|                   |                                 |                         |                         |                           | Apply        |

- 04 Select the type of power of attorney required according to the form of power of attorney you downloaded earlier
- **05** You can review the service card for more information before proceeding
- 06 Determine the validity period of the power of attorney as specified in the transaction form previously, so that the validity does not exceed three years

| Giver +                                | Guardian of Child + | Guardian of Disabled + |
|----------------------------------------|---------------------|------------------------|
| Others (+) (-)<br>Rep of Giver (+) (-) | Parent (+) (-)      | Receiver (+) (_)       |
| Description                            |                     |                        |
|                                        |                     |                        |
|                                        |                     |                        |
|                                        |                     |                        |

07 Select the page and number of parties to the transaction that matches the form you filled out earlier.

| Requestor Request Party |                 |   |               |          |
|-------------------------|-----------------|---|---------------|----------|
| Personal Information    |                 |   |               |          |
| First Name *            | Second Name     |   | Third Name    |          |
| Fourth Name             | Last Name *     |   | Nationality * |          |
| Gender *                | Date of Birth * | Ē | Region *      | ~        |
| City *                  | Unified ID      |   |               | <b>`</b> |

08 Press Requestor to import the party's data through the digital ID account.

Note that the basic data is imported according to the data registered in the digital identity account and cannot be modified through the ADJD website.

After importing the data, complete the required information.

- ⊗ Request Part Requestor **Personal Information** First Name Second Name Third Name Last Name Fourth Nam Nationality Select Date of Birth Gender Region ..... Select Select Unified ID City \*
  - **09** Fill in the data of the other parties pursuant to their personal documents and in accordance with the data previously filled in the service form.

| You can select one of the available                                                                           | options to define your request's clauses:                                                                                     |                                                           |                                         |
|----------------------------------------------------------------------------------------------------|----------------------------------------------------------------------------------------------------|-----------------------------------------------------------|-----------------------------------------|
| Approved Clauses<br>Pre-defined templates provided by<br>Notary Public and can select the<br>required clauses | Customize Approved Clause:<br>This option allows you to update ar<br>add new clauses based on Nota<br>Public approved clauses | B<br>Ind<br>Ind<br>Ind<br>Ind<br>Ind<br>Ind<br>Ind<br>Ind | Vou to upload to notarize and cx format |

To serve you better and faster, choose 10 **Approved Clauses.** 

| Identification Documents | Related POA              | Related Documents        |   |
|--------------------------|--------------------------|--------------------------|---|
| •                        | •                        | •                        |   |
| DRAG & DROP              | DRAG & DROP              | DRAG & DROP              |   |
| or select file to upload | or select file to upload | or select file to upload |   |
|                          |                          |                          |   |
|                          |                          |                          |   |
| Others                   |                          |                          |   |
|                          |                          |                          | _ |
| <b>A</b>                 |                          |                          | _ |
| DRAG & DROP              |                          |                          | _ |
| or select file to upload |                          |                          | _ |
|                          |                          |                          | _ |
|                          |                          |                          | _ |
|                          |                          |                          |   |
|                          |                          |                          |   |

- 11 Attach the documents required for the transaction, for example:
  - Identity Card and Passport.
  - The signed and scanned transaction form.

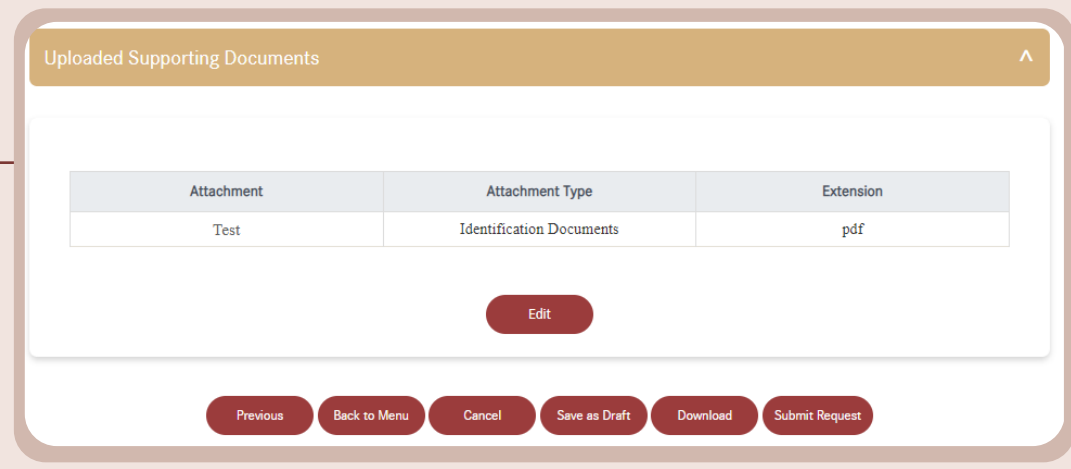

**12** Review your data, as you can go back to correct it or press Submit Request to submit the transaction.

......

Maximum duration of the POA Validity

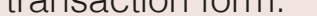

• Any other relevant documents. Example: Title deed .. etc..